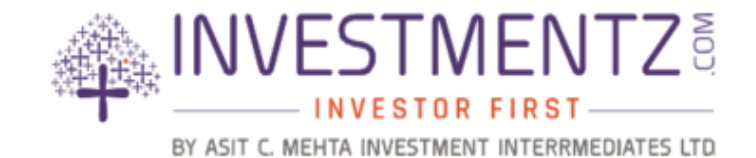

# Investmentz E-mandate User Guide

## **E-mandate Registration Process** –

Any client who want to register for E-mandate, he/ she has to follow below process.

#### 1. Login into Investmentz.com website

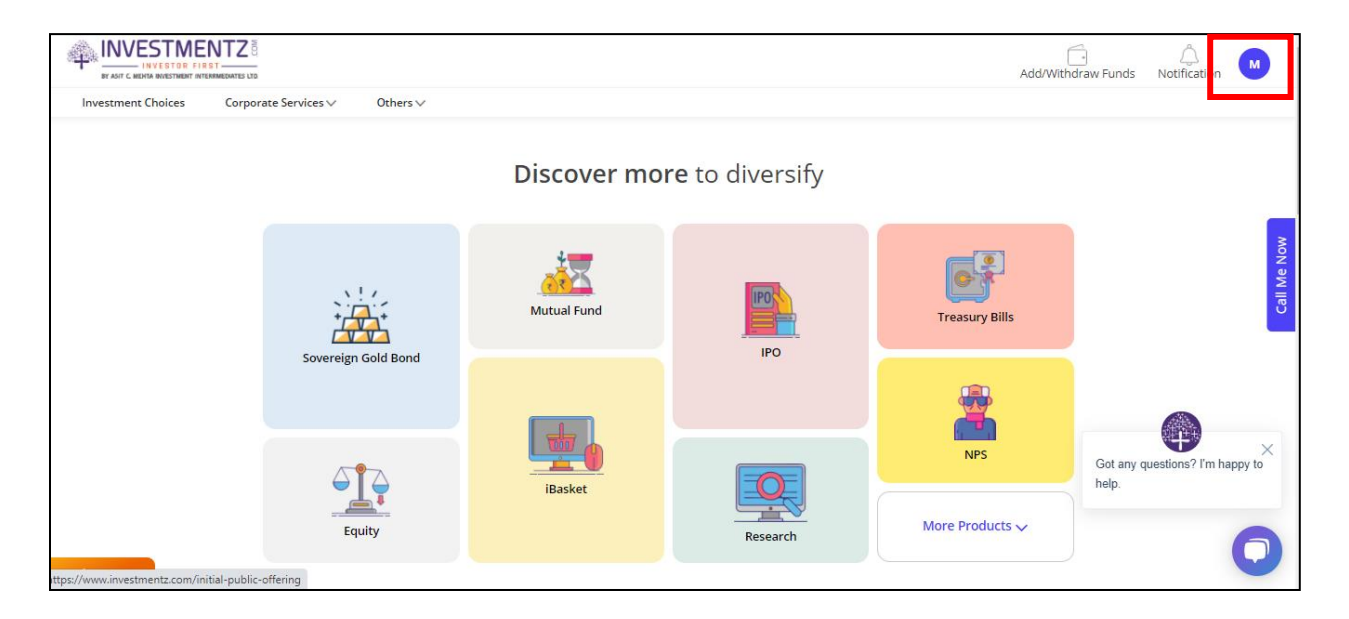

### 2. Click on profile icon and go to My account

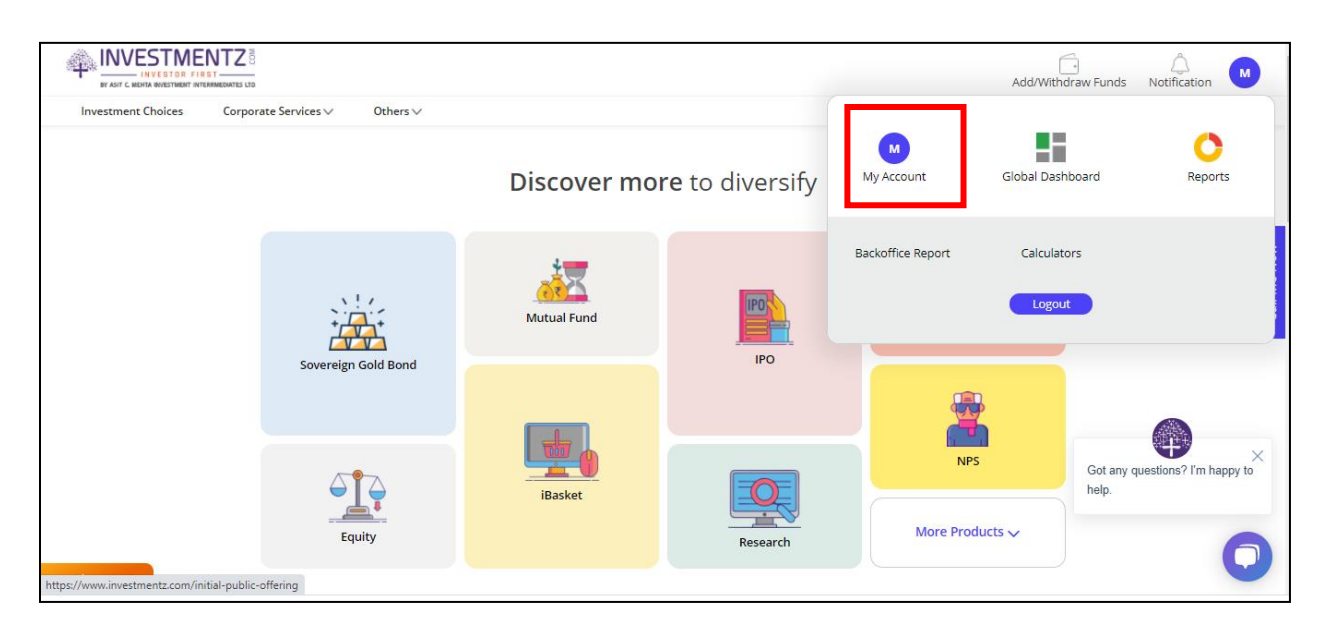

## 3. Once client profile will open go to Bank and DP tab

|                                                 | Add/Withdraw Funds Notification                  |
|-------------------------------------------------|--------------------------------------------------|
| DP DETAILS                                      | ADDRESS EDIT                                     |
| Account Status Account Type Preferred Client ID | 396140 Gujarat India<br>Castastanandansa Addeast |
| Emaill ID<br>Mobile No.<br>Account Opening Date | UPI ID Details                                   |
| FIRST HOLDER                                    | test@test                                        |
| Client Name<br>Father/Husband N<br>POA Status   | TRADING BANK DETAILS(Default Bank)               |

## 4. In bank and DP tab, clicks on ACMIIL Mandate Details

|                                        |   |                                               | Add/Withdraw Funds | Notification |
|----------------------------------------|---|-----------------------------------------------|--------------------|--------------|
| Client Name<br>Father/Husband          |   | Branch                                        |                    |              |
| POA Status<br>Date Of Birth<br>Pan No. |   | DP BANK DETAILS                               |                    | ~            |
| THIRD HOLDER                           | ~ | ACMIIL MANDATE DETAILS                        |                    | ^            |
|                                        |   | Bank Name                                     |                    | ACTIVE       |
|                                        |   | Select<br>Account No                          |                    | ~            |
|                                        |   | Mandate Type<br>Mandate Amount<br>E-STATEMENT |                    | NO           |
|                                        |   |                                               |                    |              |

5. If you wish to register for E-mandate then click on **Add mandate** 

| E Mandate Registration                     |                                               |                   |
|--------------------------------------------|-----------------------------------------------|-------------------|
| Bank Name                                  | IFSC Code                                     | Bank Branch       |
| Bank Account No.                           | Account Type                                  | MICR No.          |
| Registration mode                          |                                               |                   |
| Debit Card 🗸                               |                                               |                   |
| Submit                                     |                                               |                   |
|                                            |                                               |                   |
| Follow Us 🚦 🥑 in 🗖 💿                       |                                               |                   |
| Quick Access ternal Links SEBI FMC Finance | Ministry BSE NSE BSE Exchange Complaint NSE E | xchange Complaint |

- 6. Above page will open once you click on Add Mandate button, In bank name list of banks will appear which are registered in account (default bank as well as additional bank will be available)
- 7. From that list you can select one bank, to registered mandate.
- In registration mode you will have an payment option of Debit card and net banking (default option will be debit card).

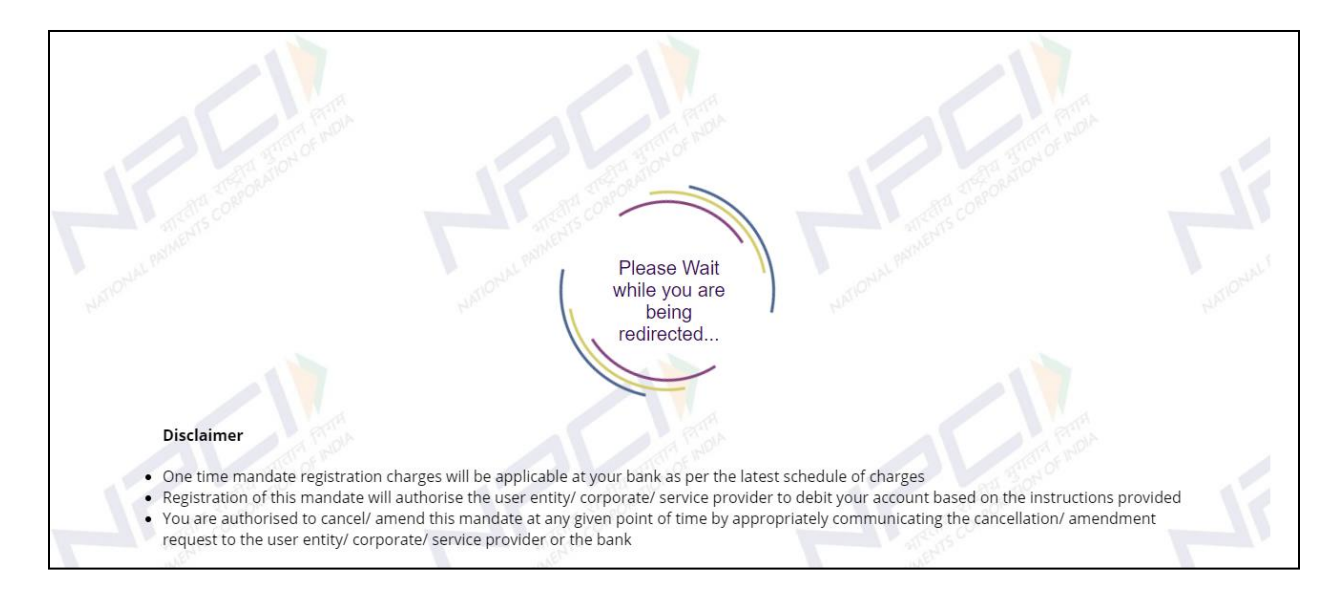

9. once you submit then it will redirect to **NPCI** and then ask for your personal credentials

| • | HDFC BANK                                                                       |                                              |  |
|---|---------------------------------------------------------------------------------|----------------------------------------------|--|
|   |                                                                                 |                                              |  |
|   | e-Mandate - Mandate Registration I                                              | Form                                         |  |
|   |                                                                                 | TimeLeft<br>07m : 39s                        |  |
|   | Mandate Request initiating party name<br>Asit C Mehta Investment Interrmediates | Category Description<br>Mutual Fund Payment  |  |
|   | Customer Name                                                                   | Customer Telephone number                    |  |
|   | Mobile number                                                                   | Email-id                                     |  |
|   |                                                                                 |                                              |  |
|   | C <b>ustomer's Bank</b><br>HDFC BANK LTD                                        |                                              |  |
| I | Debit Account number                                                            | Mandate Amount (Max)<br>₹ 10000.00           |  |
|   | Debit Frequency<br>Adhoc                                                        | <b>Start Date (YYYY-MM-DD)</b><br>2021-06-08 |  |

10. after completing registration process response page of **NPCI** you will see and final status on registration page.

| Emandate Registration is Successful ! |                      |  |  |  |  |
|---------------------------------------|----------------------|--|--|--|--|
|                                       | Customer Name        |  |  |  |  |
|                                       | Bank Name            |  |  |  |  |
|                                       | Mandate Start Date   |  |  |  |  |
|                                       | Transaction Ref. No. |  |  |  |  |
|                                       | Transaction Message  |  |  |  |  |
|                                       |                      |  |  |  |  |